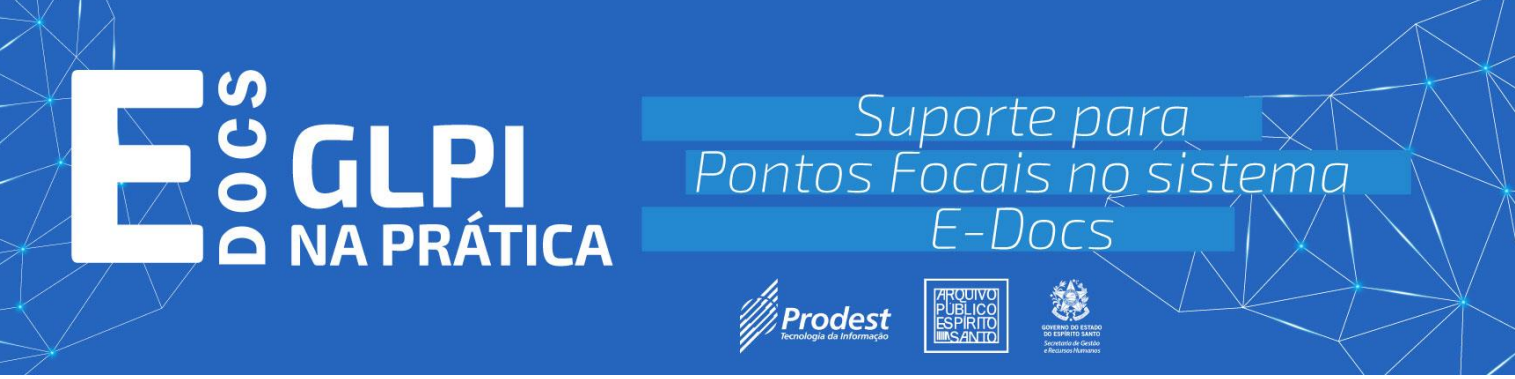

# Manual para abertura de

# **Suporte de Ponto Focal**

# 1- Introdução

# 2- Cadastro e Acesso ao Sistema

- 2.1. Requisitos para Cadastro
- 2.2. Login e Troca de Senha Inicial

# 3- Formulários Disponíveis no GLPI

- 3.1. Tipos de Formulários
- 3.2. Seleção de Formulários

## 4- Preenchimento do Formulário de Solicitação

- 4.1. Campos Obrigatórios
- 4.2. Dados do Solicitante e Informações para Contato
- 4.3. Adição de Mensagens e Anexos

## 5- Envio e Acompanhamento de Chamados

- 5.1. Visualização de Chamados na Aba "Meus Chamados"
- 5.2. Conteúdo do Ticket e Respostas ao Suporte

# 6- Informações sobre Status dos Chamados

- 6.1. Descrição dos Status
  - 6.1.1. Novo
  - 6.1.2. Em Atendimento
  - 6.1.3. Pendente
  - 6.1.4. Solucionado
  - 6.1.5. Fechado

## 7- Recursos de Filtro para Pesquisa de Chamados

## 8- Ações do Ponto Focal em Chamados Solucionados

8.1. Aprovação ou Recusa da Solução

-----

#### Sumário de Figuras

- Figura 1: Tela de Login do GLPI
- Figura 2: Menu "Minhas Configurações" Troca de Senha

- Figura 3: Campo de Alteração de Senha
- Figura 4: Página de Seleção de Formulários
- Figura 5: Formulário de Solicitação Primeiros Campos
- Figura 6: Campos de "Dados do Solicitante"
- Figura 7: Campos de "Informações para Contato"
- Figura 8: Caixa de Mensagem, Opção de Anexo e Botão de Envio
- Figura 9: Aba "Meus Chamados" Lista de Chamados
- Figura 10: Aba Visualização Geral de Todos os Chamados e Situações
- Figura 11: Visualização de Detalhes do Ticket
- Figura 12: Ticket Mensagens do Suporte e do Ponto Focal
- Figura 13: Opção "Responder" dentro do Ticket
- Figura 14: Caixa de Texto para Resposta e Anexo
- Figura 15: Aba "Meus Chamados" Informações Detalhadas do Ticket
- Figura 16: Status dos Chamados Novo, Em Atendimento, Pendente, Solucionado, Fechado
- Figura 17: Status dos Chamados Pendente
- Figura 18: Aceitar ou Recusar a Solução do Chamado
- Figura 19: Opções de Filtro para Pesquisa de Chamados
- Figura 20: Navegação entre os Chamados e Respostas no GLPI

\_\_\_\_\_

O manual foi desenvolvido com o objetivo de orientar os Pontos Focais de e-Docs na utilização do sistema de suporte GLPI. O GLPI é uma ferramenta essencial para a gestão de demandas e comunicação eficaz entre os órgãos e a equipe de suporte central.

1- Para iniciar a utilização dos serviços do GLPI, é obrigatório ser Ponto Focal de e-Docs e ter preenchido o formulário de cadastro para solicitação de usuário disponível no menu Pontos Focais no site edocs.es.gov.br.

2- Ao obter o cadastro no sistema, acesse com o seu login e senha.

|    | GLPI                                                                                                    |
|----|----------------------------------------------------------------------------------------------------|
|    | Faça login para sua conta         Isuário         ienha       Esqueceu sua senha?         Pacembrar de mim         Entrar |
| GL | PI Copyright (C) 2015-2024 Teclib' and contributors                                                                       |

Figura 1: Tela de Login do GLPI

1- Usuário

2- Senha

3- Após o login, é **obrigatório** fazer a troca da senha padrão. Para isso, siga estes passos:

3.1- Clique no seu nome na parte superior e acesse as "Minhas Configurações":

| G: Sarviços<br>E: Meus chamados<br>6: FAQ | O Home / G Serviços     O     Todos     O     Navo:   | 0 Krisulo 😽 0 Ayy                               | erdando Aprovução                                                                                                    | 0 O Firechade                                                                                                    | Ponto Focal<br>Conto Focal<br>Conto Focal<br>S. Ponto Focal «<br>Conto Focal «<br>Conto Focal »<br>Conto Focal «<br>Conto Focal »<br>Conto Focal «<br>Conto Focal »<br>Conto Focal «<br>Conto Focal »<br>Conto Focal «<br>Conto Focal »<br>Conto Focal «<br>Conto Focal »<br>Conto Focal «<br>Conto Focal »<br>Conto Focal «<br>Conto Focal »<br>Conto Focal «<br>Conto Focal »<br>Conto Focal »<br>Conto Foc |
|-------------------------------------------|-------------------------------------------------------|-------------------------------------------------|----------------------------------------------------------------------------------------------------|----------------------------------------------------------------------------------------------------|----------------------------------------------------------------------------------------------------|
|                                           | Categorias<br>DUVIDAS GERAIS<br>INDICAÇÃO/SUBSTITUIÇÃ | Seja bem vindo a central de atendimento E-Docst | O que você es                                                                                                    | tá procurando?                                                                                                    | Ajuda     Sobre     Mf Minhas configurações                                                                                                    |
|                                           | MELHORIAS<br>PAPEL MANUAL<br>Ver todos                | ★ 28                                            | PAREL MANUAL Criação  <br>Ecclusão   Atualização de<br>Dados<br>Societração para criação, exclusão e/ou<br>atualização do adois do a papeis<br>manuais. | SUCESTÕES: implementação<br>de Melhorias<br>Utilize este formulário para solicitar<br>alguma meihona, de acterma<br>importância espenchimento correto<br>para o entendimento da questão. | Sar     PONTOS FOCAS: Indicado     Indicado     Indicado     Pontos     Sustantiação para indicação, exclusion     austanzação pontos focas, exclusion     austanzação pontos focas, exclusion     perconitra o art. 5° do Decreto 4.411- R.                                                                                                    |
| Recolher menu                             |                                                       |                                                 |                                                                                                    |                                                                                                    |                                                                                                    |

Figura 2: Menu "Minhas Configurações" - Troca de Senha

1- Menu de Configurações

2- Minhas Configurações

3.2- Ao abrir as configurações, digite a nova senha de acordo com os requisitos

| Principal Personalização Mais Relatórios |                                                                                                    |                                                            |                                                                             |
|------------------------------------------|----------------------------------------------------------------------------------------------------|------------------------------------------------------------|-----------------------------------------------------------------------------|
| Institution Taxability                   |                                                                                                    |                                                            |                                                                             |
| Sobrenome                                |                                                                                                    |                                                            | -                                                                           |
| Nome                                     |                                                                                                    |                                                            | TE                                                                          |
| Idioma                                   | Português do Brasil +                                                                                                    | Imagens                                                    | Arquivo(s) (2 MB máx) i                                                     |
| Senha                                    |                                                                                                    |                                                            | Escolher arquivo Nenhum arquivo escolhido                                   |
| Confirmação da senha                     |                                                                                                    |                                                            | C Limpar                                                                    |
| Política de segurança de senhas          | Comprimento mínimo de senha: 8<br>Senha deve conter: Dígito, Minúsculo, Maiúsculo, Simbolo                                                                                                    | Fuso horário                                               | Usar configuração do servidor +                                             |
| Telefone                                 |                                                                                                    | E-mails +                                                  | •                                                                           |
| Celular                                  |                                                                                                    |                                                            |                                                                             |
| Telefone 2                               |                                                                                                    |                                                            |                                                                             |
| Número administrativo                    |                                                                                                    |                                                            |                                                                             |
| Localização                              | i Ø                                                                                                    |                                                            |                                                                             |
| Chaves de acesso remoto                  |                                                                                                    |                                                            |                                                                             |
| API token                                | Selvar                                                                                                    | 2                                                          | Re-gerar                                                                    |
|                                          | Pintopa Pintonatacyo Maskinetidos<br>Sobrenome<br>Nome<br>Idioma<br>Senha<br>Confirmação da senha<br>Política da segurança de senhas.<br>Telefone<br>Celutar<br>Telefone 2<br>Número administrativo<br>Localização<br>Chaves de acesso remoto<br>API token | Principal     Principalità da sendatorica       Socretorne | Principal       Principal       Principal       Principal         Sobrenome |

que estão sendo solicitados abaixo do campo.

Figura 3: Campo de Alteração de Senha

1- Campo de senha e confirmação de senha

2- Botão para salvar

Após isso, clique em salvar e confirme a troca da senha no sistema.

4- Após a troca de senha, em "Serviços" você terá acesso aos formulários, sendo eles:

| <b>G</b> LPI               | ⊕ Home / ♀ Serviços                     |                                                                                                    |                                                                                                    |                                                                                                    | Ponto Focal<br>CARIMELIA (estrutura completa)                                                                                                    |
|----------------------------|-----------------------------------------|----------------------------------------------------------------------------------------------------|----------------------------------------------------------------------------------------------------|----------------------------------------------------------------------------------------------------|----------------------------------------------------------------------------------------------------|
| Serviços Meus chamados FAQ | 0 0<br>Todos Navo                       | 0 🔧 🙀 0 Aurbuldo                                                                                                    | do Aprovação 0 Walidar                                                                                                    | 0         2         0           Solucionado         Fachado         Fachado                                                                                   | C B                                                                                                    |
|                            | Categorias                              | Seja bem vindo a central de atendimento E-Docs!                                                                                                    |                                                                                                    |                                                                                                    |                                                                                                    |
|                            | DUVIDAS GERAIS<br>INDICAÇÃO/SUBSTITUIÇÃ |                                                                                                    | O que você est                                                                                                    | á procurando?                                                                                                    | ٩                                                                                                    |
|                            | MELHORIAS<br>PAPEL MANUAL<br>Ver todos  | SOLICITAÇÃO: Demandas e-<br>Dos     Dos     Caso não encontre um formulário<br>específico com a descrição da sua<br>necessidade, realize a sua solicitação<br>a travéa deste formulário | PAPEL MANUAL: Criação  <br>Exclusão   Atualização de<br>Dados<br>Solicitação para criação, exclusão e/ou<br>atualização de dados dos papeis<br>manuais. | SUCESTÕES: implementação<br>de Melhorias<br>Utilize este formulario para solicitar<br>alguma melhota, é de extrema<br>importância o preenchimento da questão. | PONTOS FOCAIS: Indicação<br>Substituição   Atualização<br>de Dados<br>Solicitação para indicação, exclusão ou<br>atualização dos pontos focais, conforme<br>preconizo ant 5º do Decreto A 411- R. |
|                            |                                         |                                                                                                    |                                                                                                    |                                                                                                    |                                                                                                    |
|                            |                                         | •                                                                                                    | •                                                                                                    | •                                                                                                    |                                                                                                    |
| 🛠 Recolher menu            |                                         |                                                                                                    |                                                                                                    |                                                                                                    |                                                                                                    |

Figura 4: Página de Seleção de Formulários

- 1- SOLICITAÇÃO: Demandas e-Docs
- 2- PAPEL MANUAL: Criação | Exclusão | Atualização de Dados
- 3- SUGESTÕES: Implementação de Melhorias
- 4- PONTOS FOCAIS: Indicação | Substituição | Atualização de Dados

Ao acessar a página que contém os formulários, você terá a opção de escolher aquele que melhor atende à sua necessidade. Leia atentamente a descrição de cada formulário e selecione o que corresponde à sua demanda.

5- SOLICITAÇÃO:

5.1- Ao selecionar o formulário de "Solicitação", você terá alguns campos para preencher

| 🛈 Home / 😡 Serviços |                                                   | Ponto Focal<br>CARMELIA (estrutura completa) |
|---------------------|---------------------------------------------------|----------------------------------------------|
|                     | SOLICITAÇÃO: Demandas e-Docs 🖶                    |                                              |
|                     | Ponto Focal Estadual ou Municipal?                |                                              |
|                     | Selecione uma opção. *<br>© Estadual<br>Municipal |                                              |
|                     | Dados do Solicitante                              |                                              |
| 0                   | Nome completo *                                   |                                              |
| 0                   | CPF                                               |                                              |
| 8                   | Órgão / Entidade *                                |                                              |
| •                   | Setor *                                           |                                              |
|                     | Informações para contato                          |                                              |

Figura 5: Formulário de Solicitação - Primeiros Campos

- 1- Nome completo 2- CPF
- 3- Órgão/Entidade
- 4- Setor

Alguns campos só irão ser mostrados, após o preenchimento dos campos que são solicitados antes.

#### Os campos que contêm (\*) são de preenchimento obrigatório.

5.2- Após o preenchimento da primeira parte do formulário, você terá de preencher os campos de "Dados do Solicitante".

| <b>G</b> LPI    |               |                                                   | Ponto Focal<br>CARMELIA (estrutura completa) |
|-----------------|---------------|---------------------------------------------------|----------------------------------------------|
|                 |               | SOLICITAÇÃO: Demandas e-Docs 🖶                    |                                              |
|                 |               | Ponto Focal Estadual ou Municipal?                |                                              |
|                 |               | Selecione uma opção. *<br>O Estadual<br>Municipal |                                              |
|                 |               | Dados do Solicitante                              |                                              |
|                 |               | Nome completo *                                   |                                              |
|                 |               | CPF                                               |                                              |
|                 | PREENCHIDOS { | Órgão / Entidade *                                |                                              |
|                 |               | Setor *                                           |                                              |
| 候 Recolher menu |               | Informações para contato                          |                                              |
|                 |               |                                                   |                                              |

Figura 6: Campos de "Dados do Solicitante

5.3- Após isso, deve-se preencher o campo de "Informações para contato".

|                 |                          | Depte Feest                   |
|-----------------|--------------------------|-------------------------------|
| GLPI            | ⊕ Home /      ∮ Serviços | CARMELIA (estrutura completa) |
|                 | Nome completo *          |                               |
| 😡 Serviços      | AND THE COMP.            |                               |
| Meus chamados   |                          |                               |
|                 | CPF                      |                               |
|                 |                          |                               |
|                 |                          |                               |
|                 | Órgão / Entidade *       |                               |
|                 |                          |                               |
|                 |                          |                               |
|                 | Setor *                  |                               |
|                 |                          |                               |
|                 |                          |                               |
|                 |                          | _                             |
|                 | Informações para contato |                               |
|                 |                          |                               |
|                 | Telefone                 |                               |
|                 |                          |                               |
|                 |                          |                               |
|                 | Celular                  |                               |
|                 |                          |                               |
|                 |                          |                               |
|                 | E-mail *                 |                               |
|                 |                          |                               |
|                 |                          |                               |
|                 |                          |                               |
|                 |                          |                               |
| K Recolher menu |                          |                               |

Figura 7: Campos de "Informações para Contato

- 1- Telefone
- 2- Celular
- 3- E-mail

Lembrando que o e-mail que se solicita nas informações para contato, não será o mesmo que receberá o e-mail de confirmação quando a solicitação for enviada.

O e-mail que receberá essa notificação, será o que foi cadastrado no seu usuário.

5.4- Após preencher todos os campos contendo informações do solicitante e informações para contato, você terá acesso a caixa de mensagem e anexo caso necessário.

| GLPI                           | ⊕ Home / ⊕ Serviços                                                                                                    | Ponto Focal<br>CARMELIA (estrutura completa) |
|--------------------------------|----------------------------------------------------------------------------------------------------|----------------------------------------------|
| 6) Serviços<br>≣ Meus chamádos | Celular<br>E-mail *<br>Descreve sus Solicitação<br>Mensagem *<br>Simplea ∨ B / ∆ ∨ ∠ ∨ i⊞ i⊞ @ Œ ∨ & ⊡ ↔ .:<br>Ota.                                                                  |                                              |
| K Recoller menu                | Anexo         Arquivo(s) (2 Mil máx) j           Arraste e solte seu arquivo aqui, ou         Escolher arquivo aqui, ou           Escolher arquivos         Nenhum arquivo escolhido |                                              |

Figura 8: Caixa de Mensagem, Opção de Anexo e Botão de Envio

- 1- Caixa de mensagem
- 2- Opção de anexo
- 3- Botão de Envio

Lembrando que para conseguir enviar e dar continuidade nos outros campos, é

necessário preencher os campos obrigatórios.

O botão de enviar só aparecerá quando o campo de mensagem for preenchido com algo.

6- Ao finalizar o envio da solicitação, você poderá ter acesso ao seu chamado na aba de "Meus chamados".

| <b>G</b> LPI    |                           |                                                                                                    |                                                                                                    |                                                                                                    | Ponto Focal<br>CABMELIA (estrutura co                                                                                                    | mpletaj <b>TE</b> - |
|-----------------|---------------------------|----------------------------------------------------------------------------------------------------|----------------------------------------------------------------------------------------------------|----------------------------------------------------------------------------------------------------|----------------------------------------------------------------------------------------------------|---------------------|
|                 | 6 1<br>Todos Novo         | 0 1 Kettuido Kata                                                                                                    | edando Aproveção 0 Valder                                                                                                    | © 0 ₽ 3<br>Solucionado Fachado                                                                                                    | •                                                                                                    | Ð                   |
|                 | Categorias                | Seja bem vindo a central de atendimento E-Docs!                                                                                             |                                                                                                    |                                                                                                    |                                                                                                    |                     |
|                 | INDICAÇÃO/SUBSTITUIÇÃ     |                                                                                                    | O que você est                                                                                                    | tá procurando?                                                                                                    |                                                                                                    | Q                   |
|                 | PAPEL MANUAL<br>Ver todos | Caso não encontre um formulário<br>específico com a descrição da sua<br>necessidade, realize a sua solicitação<br>atravás deste formulário, | PAPEL MANUAL: Criação  <br>Exclusão   Atualização de<br>Dados<br>Solcitação para criação, exclusão e/ou<br>atualização de dados dos papeis<br>manuais. | SUGESTÕES: Implementação<br>de Melhorias<br>Utilize este formulário para solicitar<br>alguma melhoria, é de extrema<br>importância o preenchimento correto<br>para o entendimento da questão. | PONTOS FOCAIS: Indicação<br>Exclusão   Atualização de<br>Dados<br>Solicitação para indicação, exclusão ou<br>atualização dos pontos focais, conforme<br>preconiza o art. 5º do Decreto 4.411- R. |                     |
|                 |                           |                                                                                                    |                                                                                                    |                                                                                                    |                                                                                                    |                     |
|                 |                           |                                                                                                    |                                                                                                    |                                                                                                    |                                                                                                    |                     |
| K Recolher menu |                           |                                                                                                    |                                                                                                    |                                                                                                    |                                                                                                    |                     |

Figura 9: Aba "Meus Chamados" - Lista de Chamados

1- Aba de "Meus chamados"

7- Após acessar seus chamados, você conseguirá visualizar todos os chamados feitos por você e a situação em que ele se encontra.

| e Aproncha Contacto de la contacto de la contacto d |
|----------------------------------------------------------------------------------------------------|
| daaa se areetiyaa uutiyaa atukuização * extidado eredore                                                                                                    |
| daaa ee areefuna uutana atumizegido * entidade negoree                                                                                                    |
| daaa ee areftura ültina atualizeçõo * entidade require                                                                                                    |
| daar ee areftura últina atualização * entidade require                                                                                                    |
| DATA DE ARENTURA - ÚLTIMA ATUMUZAÇÃO * ENTIDADE - REQUERE -                                                                                                    |
|                                                                                                    |
| 23-01-2025 16:25 24-01-2025 12:50 APEES + ESTADUAL + CARMELIA Tested                                                                                                    |
| to (atribuído) 23-01-2025 18:25 24-01-2025 11:51 APEES • ESTADUAL • CARMELIA Teste0                                                                                                    |
| 23-01-2025 16:46 24-01-2025 11:49 APEES + ESTADUAL + CARMELIA TesteO                                                                                                    |
| 24-01-2025 09:36 24-01-2025 09:50 APEES • ESTADUAL • CARMELIA Teste0                                                                                                    |
| 23-01-2025 16:26 23-01-2025 16:34 APEES • ESTADUAL • CARMELIA Teste0                                                                                                    |
| 23-01-2025 16:24 23-01-2025 16:24 APEES + ESTADUAL + CARMELIA Tested                                                                                                    |
|                                                                                                    |

Figura 10: Visualização Geral de Todos os Chamados e Situações

1- Lista de Chamados

2- Chamado

7.1- Ao clicar no chamado, você terá acesso ao conteúdo do ticket.

| <b>G</b> LPI  | Home   |                                                                                              |                                                                                   |   | Ponto Focal<br>CARMELIA (estrutura | a comple | ta) TE |
|---------------|--------|----------------------------------------------------------------------------------------------|-----------------------------------------------------------------------------------|---|------------------------------------|----------|--------|
| 😡 Serviços    |        |                                                                                              | Solicitação Geral                                                                 |   | 1                                  | /4 >     | »      |
|               | TE     | Criado em O Detempor À Testad? Utime abustização: O Didem por À Testad?<br>Solicitação Geral |                                                                                   |   |                                    |          | ĺ      |
|               |        | Ponto focal estadual ou municipal ?                                                          | Municipal                                                                         |   |                                    |          |        |
|               |        | Nome completo                                                                                | Romildo da Silva Nogueira                                                         |   |                                    |          | - 1    |
|               |        | Órgão / Entidade                                                                             | APEES                                                                             | • | -0                                 |          | - 1    |
|               |        | Setor                                                                                        | SUBSUP                                                                            |   |                                    |          | - 1    |
|               |        | Telefone                                                                                     | 5082982656                                                                        |   |                                    |          | - 1    |
|               |        | Celular                                                                                      |                                                                                   |   |                                    |          | - 1    |
|               |        | E-mail                                                                                       | nghnbsngbsngbig@gmail.com                                                         |   |                                    |          | - 1    |
|               |        | Mensagem                                                                                     | Olá, Tenho uma dúvida.                                                            |   |                                    |          | - 1    |
|               |        |                                                                                              |                                                                                   |   |                                    |          | . I.   |
|               |        | 2                                                                                            | Cristo en: () Otten por 7 linen Dos Santos Guinaráes<br>Diga qual é a sua dúvida. |   |                                    | BD       | '      |
|               | TE     | Crissie ever, ⊕ Gettere per . Ř. Tasted1<br>Como faço para capturar um arquivo no E-Docs?    |                                                                                   | - | 3                                  |          |        |
| Recolher menu | Ø Resp | onder v                                                                                      |                                                                                   |   |                                    | 7        |        |

Figura 11: Visualização de Detalhes do Ticket

1 e 3 – Ticket e Mensagens enviadas pelo Ponto Focal 2- Resolução e Mensagens enviadas pelo Suporte

Ao lado esquerdo, está o ticket e as mensagens enviadas pelos pontos focais solicitando suporte. (1 e 3)

Já ao lado direito, estão as mensagens e resoluções enviadas pelo suporte. (2)

7.2- Dentro do ticket, você terá a opção de adicionar um documento na opção de "Responder" caso necessário.

| <b>G</b> LPI |                                                                                                |                                                                                                    | Ponto Focal CARMELIA (estrutura comple |
|--------------|------------------------------------------------------------------------------------------------|----------------------------------------------------------------------------------------------------|----------------------------------------|
| viças        | « < 🗉                                                                                          | Solicitação Geral                                                                                                    | 3/6 >                                  |
| us chamados  | Criado em 🕲 5 días atrás por "A Tested" - Unima atualiz<br>Solicitação Geral                   | engles: O it does attrik gew                                                                                                    |                                        |
|              | Ponto focal estadual ou municipal ?                                                            | and a second second sec |                                        |
|              | Nome completo                                                                                  | Section of the Augustic                                                                                                    |                                        |
|              | Órgão / Entidade                                                                               |                                                                                                    |                                        |
|              | Setor                                                                                          | and the second second se                                                                                                    |                                        |
|              | Telefone                                                                                       |                                                                                                    |                                        |
|              | Celular                                                                                        |                                                                                                    |                                        |
|              | E-mail                                                                                         | approximation of the second second second second second second second second second second second second second                                                                                                    |                                        |
|              | Mensagem                                                                                       | Olá, Tenho uma dúvida.                                                                                                    |                                        |
|              | Mensagem                                                                                       | USA, Tambo uma dovida.                                                                                                    |                                        |
|              |                                                                                                | Diga qual é a sua dúvida.                                                                                                    | -                                      |
|              |                                                                                                | C Hepdesk                                                                                                    |                                        |
|              | TE Criedo sen: © 9 dias atrás por .R Testa01<br>Como faço para capiturar um arquivo no E-Docs1 | 7                                                                                                    | _                                      |
|              |                                                                                                |                                                                                                    |                                        |

Figura 12: Ticket - Mensagens do Suporte e do Ponto Focal

1- Botão para anexo de documento

7.3- Para responder o suporte caso ele te faça alguma requisição ou pergunta, basta clicar em "Responder" e irá abrir uma caixa de texto.

| <b>G</b> LPI    | Home |                                                                                                    | Ponto Focal<br>CARMELIA (es | trutura comp | eta) TE ~ |
|-----------------|------|----------------------------------------------------------------------------------------------------|-----------------------------|--------------|-----------|
| 😡 Sarviços      |      | Solicitação Geral                                                                                                |                             | 1/4 >        | »         |
| Meus chamados   | TE   | Could an O detempor A testol<br>Como faço para capturar um arquivo no E-Docs?                                    |                             |              |           |
|                 |      | Cristiti en O Agres menne por R'Arryan Stra<br>Quari o tipo de arrgañvo?<br>O Integenes                          |                             | AS           |           |
|                 |      |                                                                                                    | 23 ×                        | TE           |           |
|                 |      | Arquivo(si) (2 MB máx) í<br>Arraste e solte seu arquivo aqui, eu<br>Escother arquivos. Nienhum arquivo escothido |                             |              |           |
| « Recolher menu | _    | + Adicionar                                                                                                    |                             | ,<br>,       | 7         |

Figura 13: Opção "Responder" dentro do Ticket

- 1- Caixa de Texto
- 2- Mensagem
- 3- Enviar a Resposta (ADICIONAR)

#### Na caixa de texto, você poderá adicionar anexos até 2MB.

Após enviar a resposta, você terá está tela:

| <b>G</b> LPI  | Home   |                                               |                                                      | Ponto Focal<br>CARMELIA (estrutu | ira completa | a) TE |
|---------------|--------|-----------------------------------------------|------------------------------------------------------|----------------------------------|--------------|-------|
| G Serviços    |        |                                               | Solicitação Geral                                    |                                  | 1/4 >        | »     |
| Meus chamados |        | Setor                                         | SUBSUP                                               |                                  |              |       |
|               |        | Telefone                                      | 5082982656                                           |                                  |              |       |
|               |        | Celular                                       |                                                      |                                  |              |       |
|               |        | E-mail                                        | nghnbsngbsngbig@gmail.com                            |                                  |              |       |
|               |        | Mensagem                                      | Olá, Tenho uma dúvida.                               |                                  |              |       |
|               |        |                                               |                                                      | J                                |              | . 11  |
|               |        |                                               | Criado em: () Ontem por 🎗 Breno Dos Santos Guimarães |                                  | BD           |       |
|               |        |                                               | Diga qual é a sua dúvida.                            |                                  |              | ' 11  |
|               |        |                                               | Helpdesk                                             |                                  |              | - 11  |
|               | TE     | Criado em: O Ontem par & Teste01              |                                                      |                                  |              | - 11  |
|               |        | Como faço para capturar um arquivo no E-Docs? |                                                      |                                  |              | - 11  |
|               |        |                                               |                                                      |                                  |              | . 11  |
|               |        |                                               | Criado em: 🕥 4 minutos atrás por 😤 Adryan Silva      |                                  | AS           |       |
|               |        |                                               | Qual o tipo de arquivo?                              |                                  |              | ·     |
|               |        |                                               | L Helphox                                            |                                  |              | - 11  |
|               | TE     | Criado em: () Agora por R Teste01             |                                                      |                                  |              | - 11  |
|               | _      | PPXT                                          |                                                      |                                  |              | - 11  |
|               |        |                                               |                                                      |                                  |              |       |
| Kecolher menu | D Resp | bonder v                                      |                                                      |                                  | V            |       |

Figura 14: Caixa de Texto para Resposta e Anexo

8- Voltando para a aba de "Meus chamados", temos as seguintes informações:

| <b>G</b> LPI                     | ⊕ Home / ≡ Meus chamados                                              |                |                            |                          |                  | Ponto F                     | ocal<br>EUA (estrutura completa) |
|----------------------------------|-----------------------------------------------------------------------|----------------|----------------------------|--------------------------|------------------|-----------------------------|----------------------------------|
| ନ୍ତି Serviços<br>≣ Meus chamados | 6 3 O<br>Todos Novo                                                   | 1<br>Atribuido | Aguardando Aprovação       | 0 (Watter O              | 0 🗹              | 2 📕<br>Fechado              | J                                |
|                                  | Edições - Status • é • Não fecha<br>Gregoa (•) grupo St Pesquisar 🔅 O | to +           |                            |                          |                  |                             |                                  |
|                                  |                                                                       | 0              | •                          | •                        |                  | •                           | •                                |
|                                  | Solicitação Geral                                                     | t_58           | Em atendimento (atribuído) | 23-01-2025 16:46         | 24-01-2025 11:26 | AFEES + ESTADUAL + CARMELIA | Teste01                          |
|                                  | Solicitação de melhoria                                               | t_56           | Novo                       | 23-01-2025 16:25         | 23-01-2025 16:25 | APEES + ESTADUAL + CARMELIA | Teste01                          |
|                                  | Exclusão de papel manual - Exclusão de papel                          | t_55           | Novo                       | 23-01-2025 16:25         | 23-01-2025 16:25 | APEES + ESTADUAL + CARMELIA | Teste01                          |
|                                  | Solicitação Geral                                                     | t_54           | Novo                       | 23-01-2025 16:24         | 23-01-2025 16:24 | APEES + ESTADUAL + CARMELIA | Teste01                          |
|                                  | 20 💛 linhas / página                                                  |                |                            | Exibindo 1 a 4 de 4 lint | 185              |                             |                                  |
|                                  |                                                                       |                |                            |                          |                  |                             |                                  |
|                                  |                                                                       |                |                            |                          |                  |                             |                                  |
|                                  |                                                                       |                |                            |                          |                  |                             |                                  |
| 🛠 Recolher menu                  |                                                                       |                |                            |                          |                  |                             |                                  |

Figura 15: Aba "Meus Chamados" - Informações Detalhadas do Ticket

- 1- NOME: Nome do formulário.
- 2- ID: Identificador do ticket.
- 3- STATUS: Situação que se encontra o ticket.
- 4- DATA DE ABERTURA: Quando foi solicitado suporte.

5- ÚLTIMA ATUALIZAÇÃO: Última vez que foi feita alguma ação pelo suporte dentro do ticket.

6- ENTIDADE: Identificador do órgão e setor que o Ponto Focal se encontra.

7- REQUERENTE: Nome de quem solicita a requisição.

Algumas destas informações ficam em constante atualização, até que seja solucionado.

8.1- Há algumas situações de status que podem ocorrer dentro dos chamados como:

| NOME                                            | ID   | STATUS                       | DATA DE ABERTURA | ÚLTIMA ATUALIZAÇÃO | ENTIDADE                    | REQUERENTE |
|-------------------------------------------------|------|------------------------------|------------------|--------------------|-----------------------------|------------|
| Solicitação Geral                               | L54  | 🖲 Novo 🔸                     | 23-01-2025 16:24 | 23-01-2025 16:24   | APEES • ESTADUAL • CARMELIA | Teste01    |
| Solicitação de melhoria                         | t_56 | O Em atendimento (atribuído) | 23-01-2025 16:25 | 24-01-2025 11:51   | APEES • ESTADUAL • CARMELIA | Teste01    |
| Solicitação Geral                               | t_58 | 😑 Pendente                   | 23-01-2025 16:46 | 24-01-2025 11:49   | APEES • ESTADUAL • CARMELIA | Teste01    |
| Exclusão de papel manual - Exclusão de papel    | t_55 | O Solucionado                | 23-01-2025 16:25 | 24-01-2025 11:50   | APEES + ESTADUAL + CARMELIA | Teste01    |
| Atualização de Ponto Focal de e-Docs - Estadual | L57  | Fechado                      | 23-01-2025 16:26 | 23-01-2025 16:34   | APEES + ESTADUAL + CARMELIA | Teste01    |
| Solicitação Geral                               | t_59 | Fechado                      | 24-01-2025 09:36 | 24-01-2025 09:50   | APEES + ESTADUAL + CARMELIA | Teste01    |

Figura 16: Status dos Chamados - Novo, Em Atendimento, Pendente, Solucionado, Fechado

1- Novo: Ticket que acabou de ser enviado e ainda não foi aberto.

2- Em Atendimento: Ticket que algum suporte se prontificou para solucionar.

**3- Pendente:** Ticket com uma solicitação do suporte à espera de uma resposta do Ponto Focal.

**4- Solucionado:** Ticket na espera do Ponto Focal dizer se foi ou não solucionado.

5- Fechado: Ticket solucionado e finalizado.

#### 8.1.1- Novo:

Chamado que acabou de ser enviado para o suporte ou que ainda ninguém se

prontificou a resolver.

#### 8.1.2- Em Atendimento:

Chamado que alguém do suporte se prontificou para resolver e estará analisando o que foi enviado.

#### 8.1.3- Pendente:

Chamado que foi aberto pelo suporte e foi devolvido ao ponto focal com uma solicitação, como:

- Documento
- Dados Pessoais
- Prints

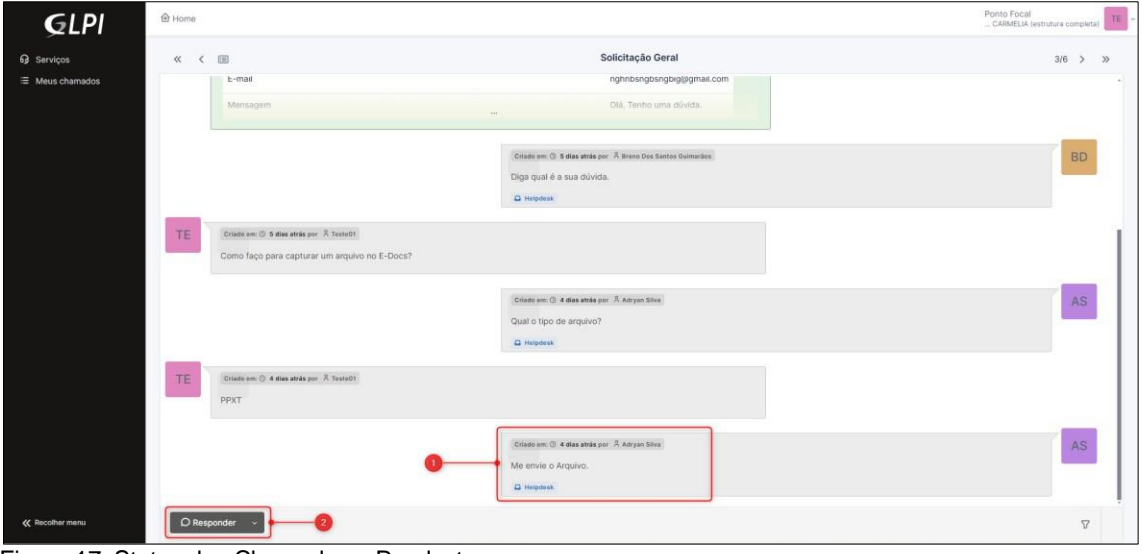

Figura 17: Status dos Chamados – Pendente

1- Solicitação do Suporte

2- Botão para Responder

#### 8.1.4- Solucionado:

Chamado que foi colocado como solucionado pelo suporte e fica na espera do Ponto Focal dizer se foi realmente solucionado.

O que será mostrado para o ponto focal nesta situação, será está tela:

| <b>G</b> LPI    | Home |                                                                                                    | Ponto Focal<br>CARMELIA (estrutura completa) | TE |
|-----------------|------|----------------------------------------------------------------------------------------------------|----------------------------------------------|----|
| စ္ Serviços     |      | Solicitação de melhoria                                                                                         | 1/6 > >>                                     |    |
|                 |      | 8) Anexo : Nenhum documento anexado                                                                             |                                              |    |
|                 |      | Crists sm () Agers means per () Adryst Sites                                                                    | AS                                           |    |
|                 | IE   | Aprovação da solução                                                                                            |                                              |    |
|                 |      | Comentários ?                                                                                                   |                                              | L  |
|                 |      | $\begin{array}{c ccccccccccccccccccccccccccccccccccc$                                                           |                                              | L  |
|                 |      |                                                                                                    |                                              |    |
|                 |      | Arquivo(s) (2 MB máx) j<br>Arraste e soite seu arquivo aquí, ou<br>Escolher arquivos . Nenhum arquivo escolhido |                                              |    |
|                 |      | X Recusar Aprovar                                                                                               |                                              |    |
| K Recolher menu |      |                                                                                                    | <b>v</b>                                     |    |

Figura 18: Aceitar ou Recusar a Solução do Chamado

1- Solução apresentada pelo suporte

2- Opção para o Ponto Focal dizer se foi ou não resolvido

Ao clicar em "Recusar" e apresentar o motivo de não ter sido solucionado, o chamado volta para "Em andamento" automaticamente. Assim o suporte terá de visualizar o que não foi resolvido e apresentar uma nova solução.

Caso clique em "Aprovar", o chamado entra em status de "Fechado".

#### 8.1.5- Fechado:

Chamado que foi solucionado pelo suporte e o Ponto Focal confirmou que o chamado foi resolvido.

9- Dentro da aba "Meus chamados" também temos a opção de filtro para que facilite a pesquisa do Ponto Focal.

| <b>Ģ</b> LPI                  | Home / 	≡ Meus chamados<br><u> </u>             |      |                             |                  |                      |                             | Ponto Focal<br>CARMELIA (estrutura completa) |
|-------------------------------|-------------------------------------------------|------|-----------------------------|------------------|----------------------|-----------------------------|----------------------------------------------|
| ට Serviços<br>클 Meus chamados | 6 1 0 Annov                                     | đo   | 2 1<br>Aguardando Aprovação | o. O Validar     | Solucionado          | Fechado                     | 3                                            |
|                               | Edições - Status + é + Todos +                  |      | 0                           |                  |                      |                             |                                              |
|                               | ■Q 0.                                           |      |                             |                  |                      |                             |                                              |
|                               | NOME                                            | 10   | STATUS                      | DATA DE ABERTURA | ūltima atualização ♥ | ENTIDADE                    | REQUERENTE                                   |
|                               | Solicitação de melhoria                         | t_56 | O Solucionado               | 23-01-2025 16:25 | 28-01-2025 11:13     | APEES + ESTADUAL + CARMELIA | Teste01                                      |
|                               | Exclusão de papel manual - Exclusão de papel    | t_55 | Fechado                     | 23-01-2025 16:25 | 24-01-2025 12:50     | APEES + ESTADUAL + CARMELIA | Teste01                                      |
|                               | Solicitação Geral                               | t_58 | Pendente                    | 23-01-2025 16:46 | 24-01-2025 11:49     | APEES + ESTADUAL + CARMELIA | Teste01                                      |
|                               | Solicitação Geral                               | t_59 | Fechado                     | 24-01-2025 09:36 | 24-01-2025 09:50     | APEES + ESTADUAL + CARMELIA | Teste01                                      |
|                               | Atualização de Ponto Focal de e-Docs - Estadual | 1_57 | Fechado                     | 23-01-2025 16:26 | 23-01-2025 16:34     | APEES + ESTADUAL + CARMELIA | Teste01                                      |
|                               | Solicitação Geral                               | t_54 | Novo                        | 23-01-2025 16:24 | 23-01-2025 16:24     | APEES + ESTADUAL + CARMELIA | Teste01                                      |
|                               | 20 🗸 linhas / página                            |      |                             | Exibindo 1 a 6   | de 6 linhas          |                             |                                              |
| K Recolher menu               |                                                 |      |                             |                  |                      |                             |                                              |

Figura 19: Opções de Filtro para Pesquisa de Chamados

1- Opções de filtros

Ao clicar em cima destas opções, você terá essas opções:

| <b>G</b> LPI                  |                                       | tas                                           |      |                           |                  |                      |                             | Ponto Focal<br>CARMELIA (estrutura completa) |
|-------------------------------|---------------------------------------|-----------------------------------------------|------|---------------------------|------------------|----------------------|-----------------------------|----------------------------------------------|
| 9 Serviços<br>≣ Meus chamados | 6<br>Todos Nevo.                      | O .<br>Atribuido                              | Ą    | 1<br>Aguardando Aprovação | 0<br>Validar     | 0 1<br>Solucionado   | S Fechado                   | D                                            |
|                               | Edições - Status v é                  | * Todos *                                     |      |                           |                  |                      |                             |                                              |
|                               |                                       | Processando<br>Solucionado + Fechado<br>Todos |      | -2                        |                  |                      |                             |                                              |
|                               | NOME                                  | Aguardando Aprovação<br>Rejeitado             | 2    | STATUS                    | DATA DE ABERTURA | ÚLTIMA ATUALIZAÇÃO * | ENTIDADE                    | REQUERENTE                                   |
|                               | Solicitação de melhoria               | Aceito                                        | _56  | O Solucionado             | 23-01-2025 16:25 | 28-01-2025 11:13     | APEES + ESTADUAL + CARMELIA | Teste01                                      |
|                               | Exclusão de papel manual - Exclusão o | e papel                                       | t_55 | Fechado                   | 23-01-2025 16:25 | 24-01-2025 12:50     | APEES + ESTADUAL + CARMELIA | Teste01                                      |
|                               | Solicitação Geral                     |                                               | t_58 | Pendente                  | 23-01-2025 16:46 | 24-01-2025 11:49     | APEES + ESTADUAL + CARMELIA | Teste01                                      |
|                               | Solicitação Geral                     |                                               | t_59 | Fechado                   | 24-01-2025 09:36 | 24-01-2025 09:50     | APEES + ESTADUAL + CARMELIA | Teste01                                      |
|                               | Atualização de Ponto Focal de e-Docs  | - Estadual                                    | 1_57 | Fechado                   | 23-01-2025 16:26 | 23-01-2025 16:34     | APEES + ESTADUAL + CARMELIA | Teste01                                      |
|                               | Solicitação Geral                     |                                               | t_54 | Novo                      | 23-01-2025 16:24 | 23-01-2025 16:24     | APEES + ESTADUAL + CARMELIA | Teste01                                      |
|                               | 20 🖂 linhas/página                    |                                               |      |                           | Exibindo 1 a 6   | de 6 linhas          |                             |                                              |
|                               |                                       |                                               |      | 3                         |                  |                      |                             |                                              |
| Kecolher menu                 |                                       |                                               |      |                           |                  |                      |                             |                                              |

Figura 20: Navegação entre os Chamados e Respostas no GLPI

- Opção para abrir a lista de filtros
   Opções de filtros baseadas no status do chamado
   Status dos chamados já realizados

Aqui você terá acesso às situações dos chamados feitos dentro do sistema, inclusive os chamados que foram dados como "Finalizados/Fechados" que não ficam amostra.